【セッションNo. 2】

# Delphi/400 最新技術情報 新バージョンDelphi/400 10 Seattle のご紹介

### 株式会社ミガロ. RAD事業部 技術支援課 **吉原 泰介**

**■IGAN Delphi/400 Technical Seminar** 第18回 Delphi/400 テクニカルセミナー

【アジェンダ】

2.新バージョンDelphi/400 10 Seattle
2-1.Windows10の正式サポート
2-2.強化されたIoT機能
2-3.マルチデバイス開発機能の拡充
2-4.FireDACを使ったIBM i 接続機能
2-5.IDE機能の強化

3.まとめ

**■IGINI Delphi/400 Technical Seminar** 第18回 Delphi/400 テクニカルセミナー

**■ IIII Delphi/400 Technical Seminar** 第18回 Delphi/400 テクニカルセミナー

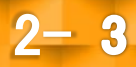

Windowsの動向
 Windows10がリリースされ、そろそろ1年になり、
 導入数も大きく進展。

Windows10の利用率は既にXPや8.1を超えている。

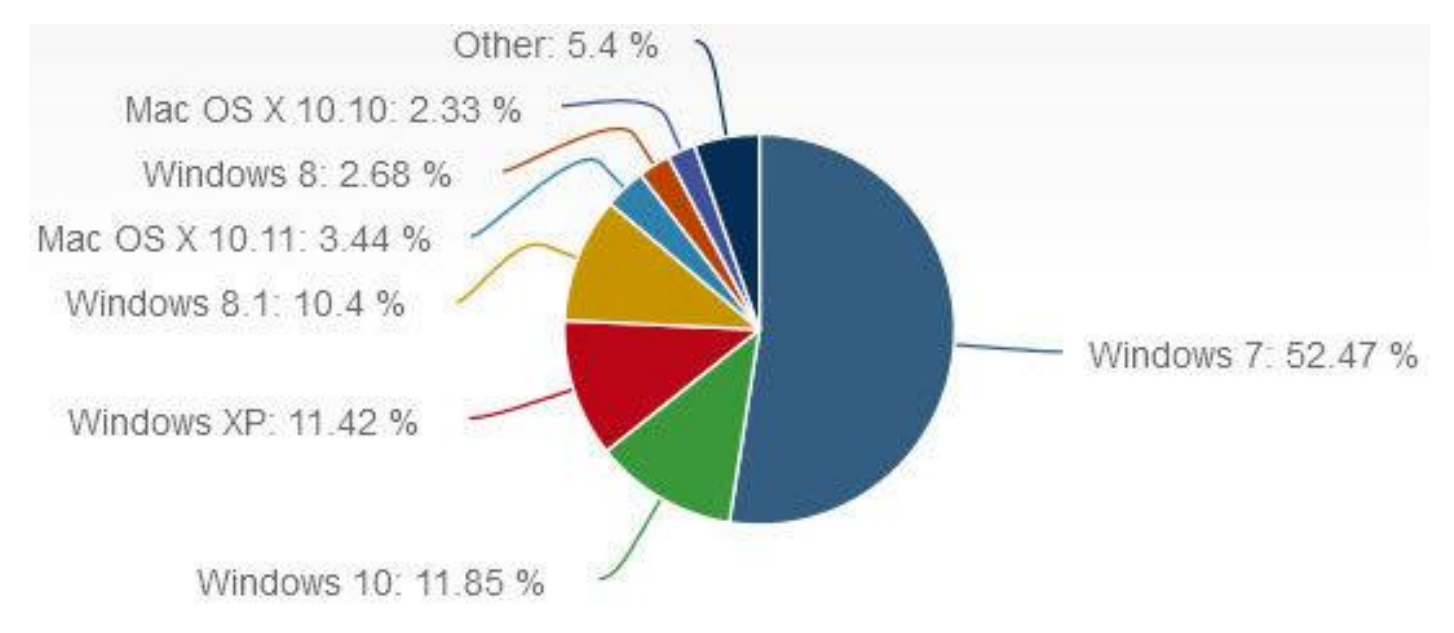

NetMarketShare 2016年デスクトップ向けOS比率

2- 4

III Delphi/400 Technical Seminar 第18回 Delphi/400 テクニカルセミナー

モバイルの動向
 企業のモバイル導入がここ数年で急速に進んだことで、
 モバイルに対する視点も変化がある。

## 企業でのモバイル利用の視点

- これまでの取り組み
  - 導入機器や環境の選定
  - ・使い方の浸透(用意された用途範囲)

### <u>最近の取り組み</u>

- ・業務に特化した活用・モバイルシステム構築
  - → 新しい活用用途の開拓!

**IIIIII Delphi/400 Technical Seminar** 第18回 Delphi/400 テクニカルセミナー

・近日リリースを予定しているDelphi/400の
 新バージョン『10 Seattle』はそうしたIT背景に応える
 機能を備えて登場!

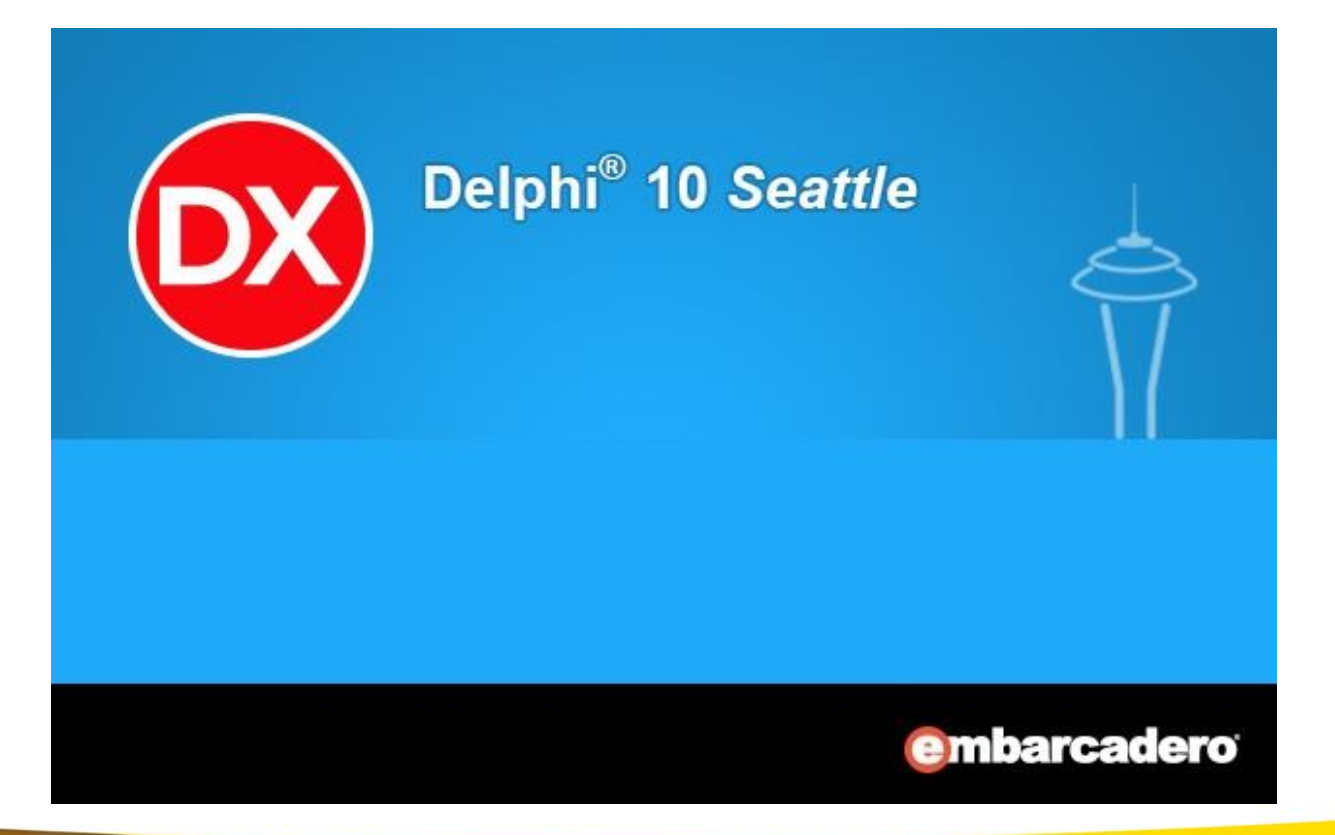

**■IGINI Delphi/400 Technical Seminar** 第18回 Delphi/400 テクニカルセミナー

### 2.新バージョンDelphi/400 10 Seattle

IIII Delphi/400 Technical Seminar 第18回 Delphi/400 テクニカルセミナー

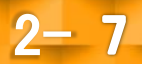

## 2.新バージョンDelphi/400 10 Seattle

 新バージョンDelphi/400 10 Seattle
 Windows10対応をはじめ、モバイルやIBM i のデータベースエンジン機能など 大幅な機能強化が実装されたバージョン

【Delphi/400 10 Seattle の特徴】

2-1.Windows10の正式サポート
2-2.強化されたIoT機能
2-3.マルチデバイス開発機能の拡充
2-4.FireDACを使ったIBM i 接続機能
2-5.IDE環境の強化

**IIIIIII Delphi/400 Technical Seminar** 第18回 Delphi/400 テクニカルセミナー

# 2-1.Windows10の正式サポート

Windows 10を正式動作環境としてサポート

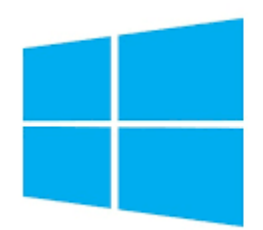

### Windows 10

- Windows 10の新しいユーザーインターフェースを 使用できる新VCLコンポーネントを多数追加
  - TActivityIndicatorコンポーネント
  - TSearchBoxコンポーネント
  - TToggleSwitchコンポーネント
  - TSplitViewコンポーネント
  - Windows 10 スタイル (スタイル)

**IIIIII Delphi/400 Technical Seminar** 第18回 Delphi/400 テクニカルセミナー

# ■ 2-1.Windows10の正式サポート

• TActivityIndicatorコンポーネント Windows10風のアニメーション コンポーネント

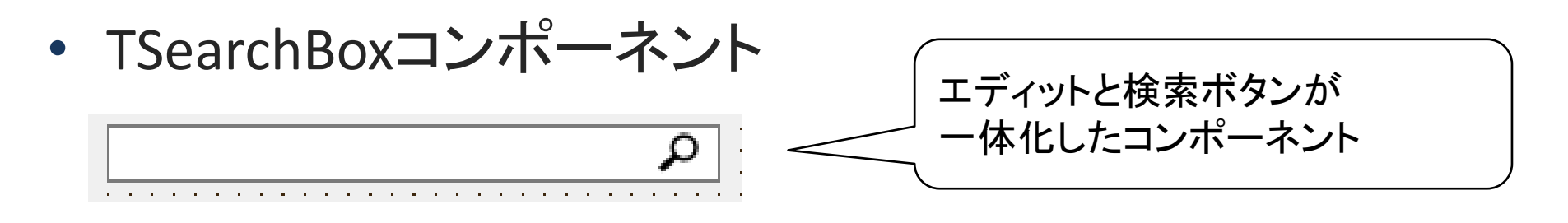

• TToggleSwitchコンポーネント

77

Windows10風のスィッチコンポーネント

2 - 10

**■IGIII Delphi/400 Technical Seminar** 第18回 Delphi/400 テクニカルセミナー

# ■ 2-1.Windows10の正式サポート

• TSplitViewコンポーネント

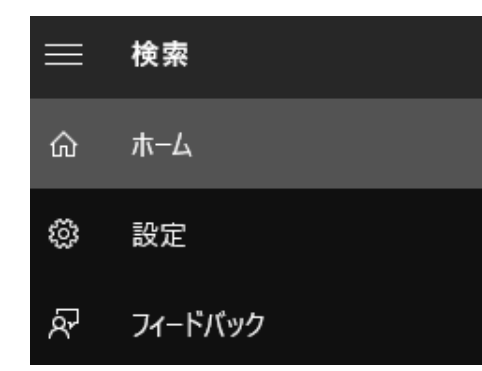

Windows10のスライド風に表示する ビューコンポーネント

2 - 11

• Windows 10 スタイル(スタイル)

| Style Preview - Windows10 Blue [Embarcadero Technologies Inc.] X | Style Preview - Windows10 Dark [Embarcadero Technologies Inc.] |
|------------------------------------------------------------------|----------------------------------------------------------------|
| Sec. 10 X                                                        | Corm1                                                          |
| File Edit View Help<br>ToolButton1 ToolButton2 ToolButton3       | File Edit View Help Windows10風の専用スタイル                          |
| Label1<br>Edit1                                                  | Label1<br>Edit1                                                |
| CheckBox1                                                        | CheckBax1                                                      |
| RadioButton1                                                     | RadioButton1                                                   |
| GroupBox1<br>Label2<br>Edit2                                     | -GroupBox1                                                     |
| Button1 Button2 Button3                                          | Button1 Button2 Button3                                        |
| Close                                                            | Close                                                          |

**■IGINI Delphi/400 Technical Seminar** 第18回 Delphi/400 テクニカルセミナー

# ■ 2-1.Windows10の正式サポート

• Windows10の新しいユーザーインターフェース例

| TSplitView                          | Windows 10 スタイルBla                                                                                                    | ck                                                                                                   |
|-------------------------------------|----------------------------------------------------------------------------------------------------|----------------------------------------------------------------------------------------------------|
| ® Windows10サンプル                     | ×                                                                                                    | TSearchBox                                                                                           |
| =                                   | 第18回テクニカルセミナー                                                                                                    |                                                                                                    |
| 第1セッション<br>第2セッション<br>第3セッション<br>タ・ | ラック:基調講演<br>イトル:IoTでどう変わる?これからの業務システムとは                                                                                             | <ul> <li>◎ Windows10サンフル - □ ×</li> <li>= 第18回テクニカルセミナー </li> <li>トラック: Delphi/400 最新技術情報</li> </ul> |
| 第4セッション<br>会                        | 社: エンバカデロ・テクノロジーズ                                                                                                    | タイトル:新バージョンDelphi/400 10 5<br>TToggleSwitch                                                          |
| 講                                   | 演者:日本法人代表 藤井 等 様                                                                                                    | 会社: 株式会社ミガロ.                                                                                         |
| 高<br>従<br>よう<br>たと                  | い注目を集めているIoT(Internet of Things: モノのインターネット)。<br>来の企業システムとは直接関係ない将来の技術と捉えている方も多い<br>うです。しかし、IoTが真の価値を発揮するのは、企業システムと連携し<br>ときです。     | <br>講演者:吉原 泰介                                                                                        |
| ام<br>ج<br>کار<br>کار<br>کار<br>کار | oTとは14か?企乗システムにはどのように関わるのか?また、どのように<br>れらの技術を採り入れていくことができるのか?<br>∲回、IoTサポートを強化したDelphiによる実演を交え、この最新技術が<br>のように企業システムを変えていくのかを紹介します。 | 昨年よりWindows10や新しいモバイル機器を導入・検討される企業も増えてきました。<br>Seattled<br>ては、TV<br>FireDAC<br>新機能<br>からの読み込み        |

**■IIIIII Delphi/400 Technical Seminar** 第18回 Delphi/400 テクニカルセミナー

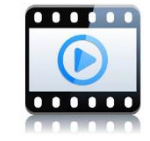

IoTとは?

Internet of Thingsの略で「モノのインターネット」とも呼ばれる。 PC等の機器だけでなく、世の中の様々なモノに通信機能を持たせ、 インターネットに接続したり相互に通信することで、自動制御、計測、 データの収集などを活用する。

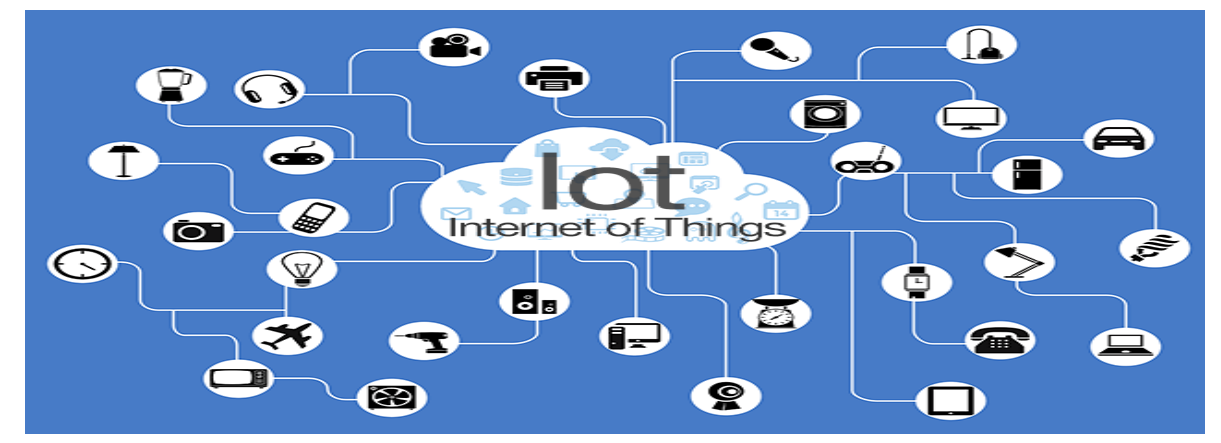

例えば、リストバンドで健康管理の情報を連動したり、バスや電車などのリア ルタイムな運行情報を公開発信したり、施設内での位置にあわせて音声ガイ ドを発信するなど、様々な用途で試みが行われています。 (お店でクーポンや商品情報が発信されるのも、そのひとつ)

2 - 13

**■ Carter Delphi/400 Technical Seminar** 第18回 Delphi/400 テクニカルセミナー

Beacon(ビーコン)とは?

IoTが身近なところで代表される機能のひとつがBeacon(ビーコン)。 BeaconはBluetoothを使い、半径十数メートルに信号を発信する。 用途としては、スマートフォンなどの機器が信号範囲に 入ってきたら情報を通知したり(お店のクーポン配信等)、 信号範囲から位置を特定して位置情報機能として使うこともできる。

【利用例】 道路交通情報通信システム(VICS)では、 渋滞の状況や所要時間、通行止めなどの 情報を電波ビーコンや光ビーコンで 車に情報を伝えている。 (一般財団法人道路交通情報通信システムセンター)

また登山で携帯する「**雪崩ビーコン**」も その名の通り、非常時に場所を発信する Beacon機器。

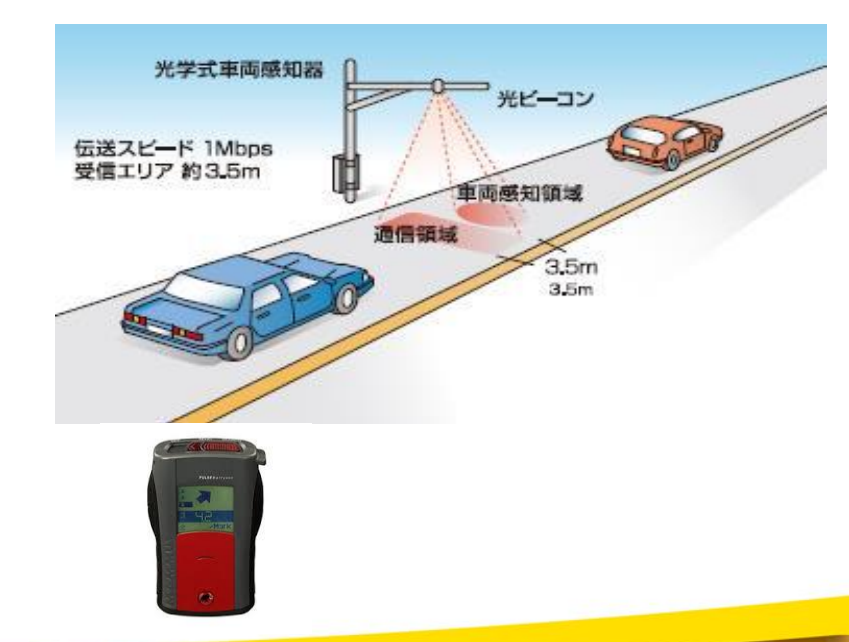

2 - 14

**■IGIN Delphi/400 Technical Seminar** 第18回 Delphi/400 テクニカルセミナー

- TBluetooth、TBluetoothLEコンポーネント 画面上にドラッグ&ドロップするだけでアプリケーションを Bluetooth、BluetoothLE(LowEnergy)に対応できる
   BluetoothLE1
- IBeaconDeviceコンホーイント
   Beacon情報を発信する

BeaconDevice1

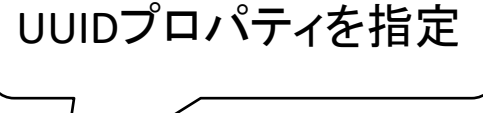

2 - 15

UUID

 $\{0000000-0000-0000-0000-0000000000000\}$ 

※UUIDとは、全世界で同じ値を持つことがない一意な識別子 BeaconはUUID、MajorID、MinorIDなどで信号を判別します。

**IIIIII Delphi/400 Technical Seminar** 第18回 Delphi/400 テクニカルセミナー

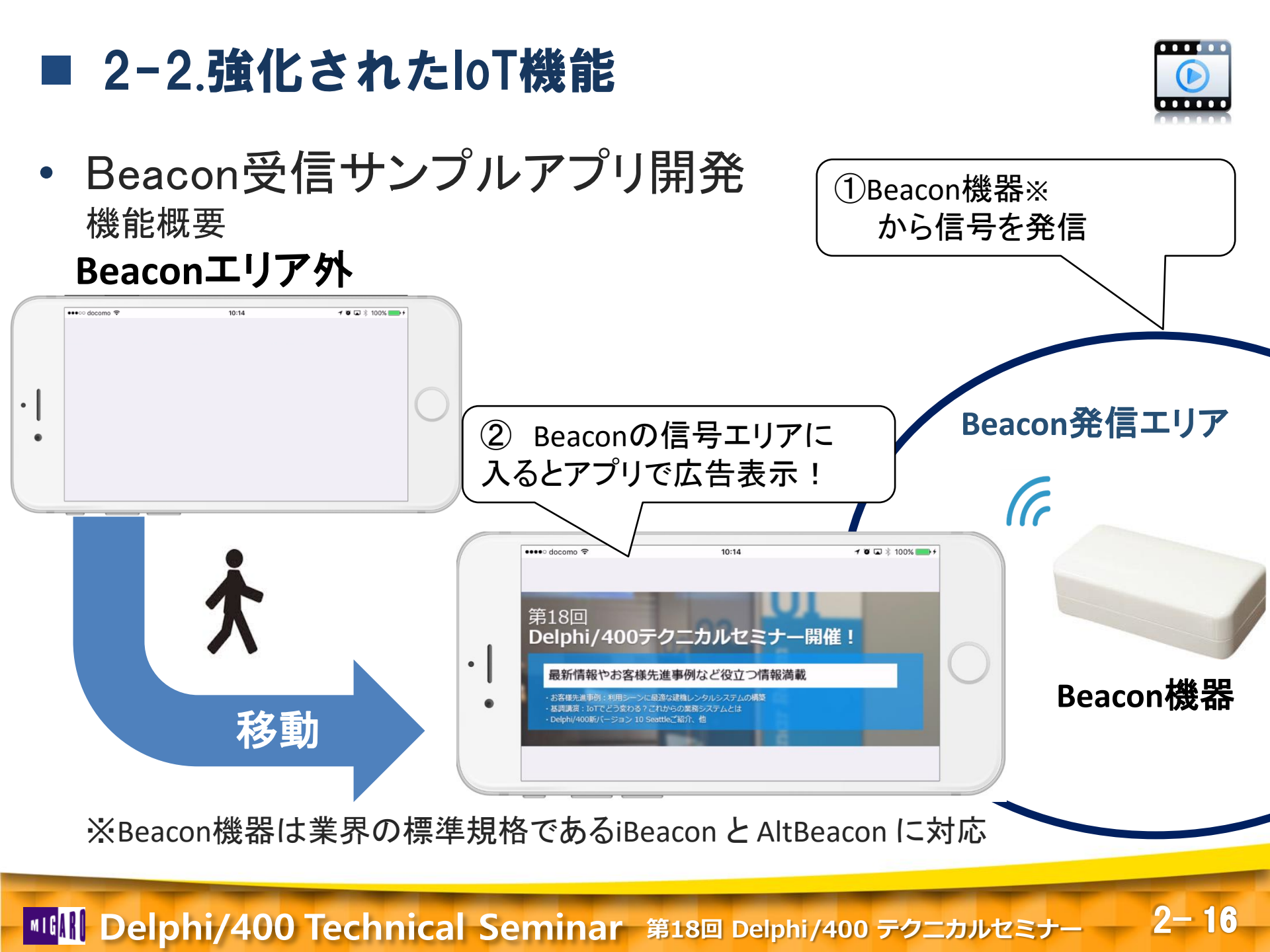

Beacon受信サンプルアプリ開発手順①
 コンポーネントの配置

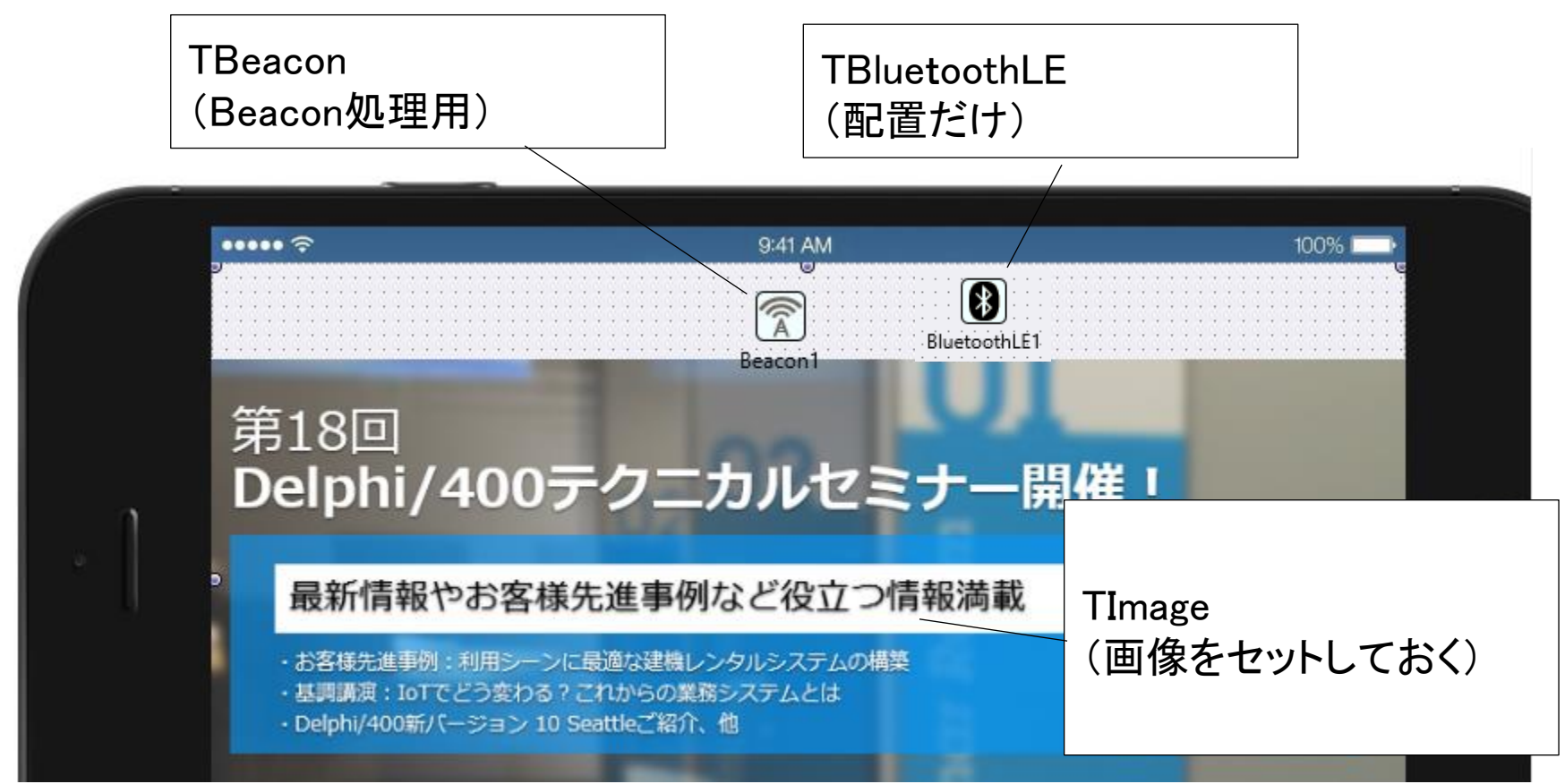

2-17

**■IGINI Delphi/400 Technical Seminar** 第18回 Delphi/400 テクニカルセミナー

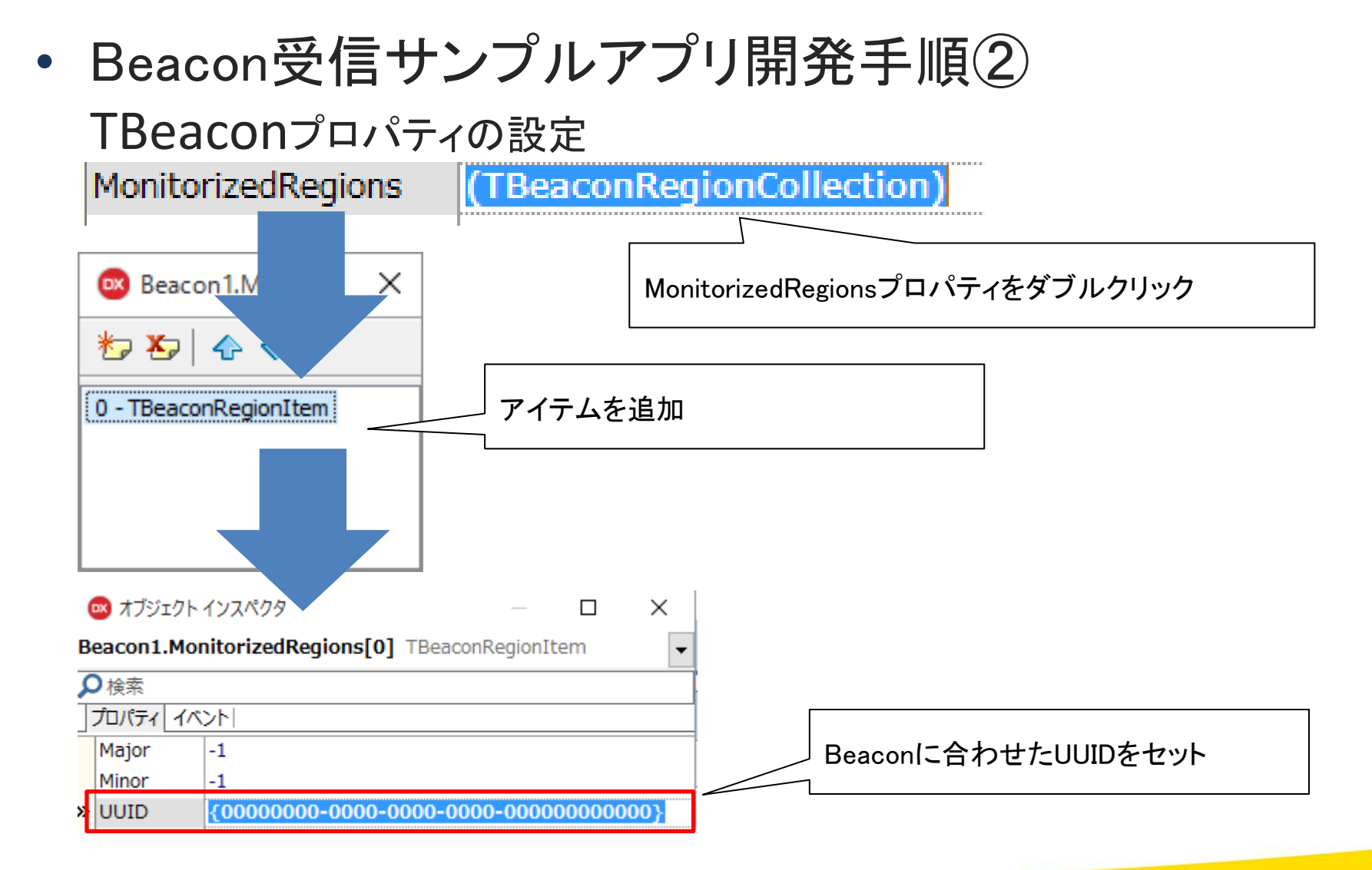

**IIIIII Delphi/400 Technical Seminar** 第18回 Delphi/400 テクニカルセミナー

## Beacon受信サンプルアプリ開発手順③

#### OnCreateイベント(初期処理)

```
procedure TForm1.FormCreate(Sender: TObject);
Begin
Image1.Visible := False; //画像を非表示
Beacon1.Enabled := True; //Beaconを有効化
end:
```

```
OnBeaconEnterイベント(Beaconエリアに入った処理)
```

```
procedure TForm1.Beacon1BeaconEnter(const Sender: TObject;
const ABeacon: IBeacon; const CurrentBeaconList: TBeaconList);
begin
Image1.Visible := True; //画像を表示
end;
```

#### OnBeaconExitイベント(Beaconエリアから出た処理)

procedure TForm11.Beacon1BeaconExit(const Sender: TObject; const ABeacon: IBeacon; const CurrentBeaconList: TBeaconList); begin

```
Image1.Visible := False; //画像を非表示
end;
```

#### **IIIIIII Delphi/400 Technical Seminar** 第18回 Delphi/400 テクニカルセミナー

### BeaconFence

GPSを使用することのできない屋内でも、Beaconを複数個配置することで、 より精密な位置情報を把握・制御することが可能。 BeaconFenceでは、複数Beaconからの位置制御を専用ビジュアルツールの 「Beacon Fencing Map Editor」を用いることで、マップ上にビーコンの位置や ゾーンを定義して容易に管理できるソリューションです。(無償/有償範囲あり) BeaconFenceの導入は Getltパッケージマネージャからインストール。

#### [Getltパッケージマネージャ] 詳細はP.36

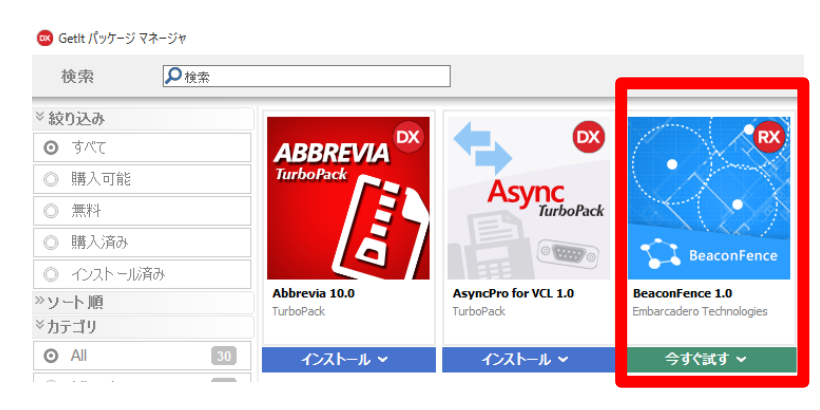

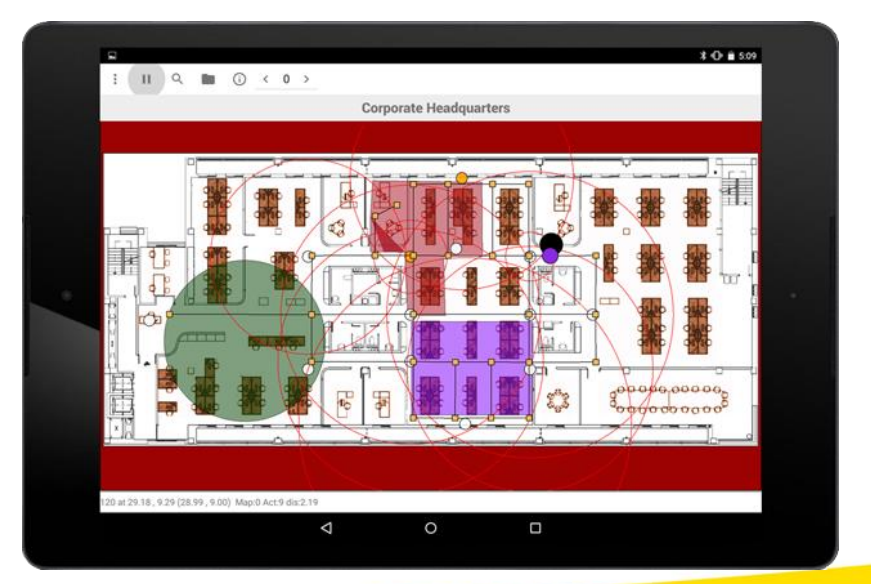

2 - 20

■IGIII Delphi/400 Technical Seminar 第18回 Delphi/400 テクニカルセミナー

## ■ 2-3.マルチデバイス開発機能の拡充

マルチデバイス開発

Delphiのマルチデバイス開発では、FireUIによって1つのプログラムから OSやデバイスのサイズ毎に画面設計をカスタマイズできる。 これによりPCやモバイルのプログラムも共通化でき、高い生産性を実現!

マルチデバイス対応

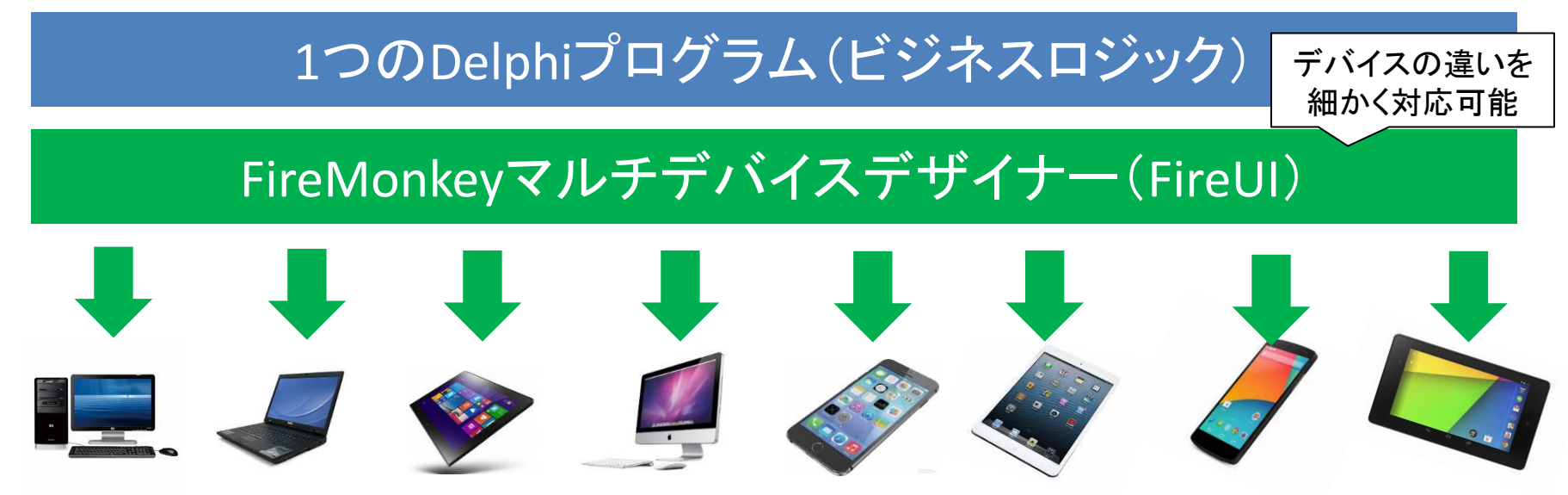

2-21

MIGIN Delphi/400 Technical Seminar 第18回 Delphi/400 テクニカルセミナー

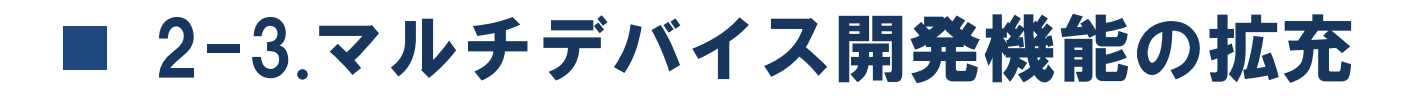

• マルチデバイスプレビュー

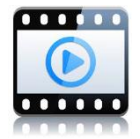

10 Seattleではこのマルチデバイス開発に強力な支援機能が追加され、 開発時の特定デバイス画面だけでなく、対応する全てのデバイス画面 を一度にプレビュー・比較しながら開発できる。

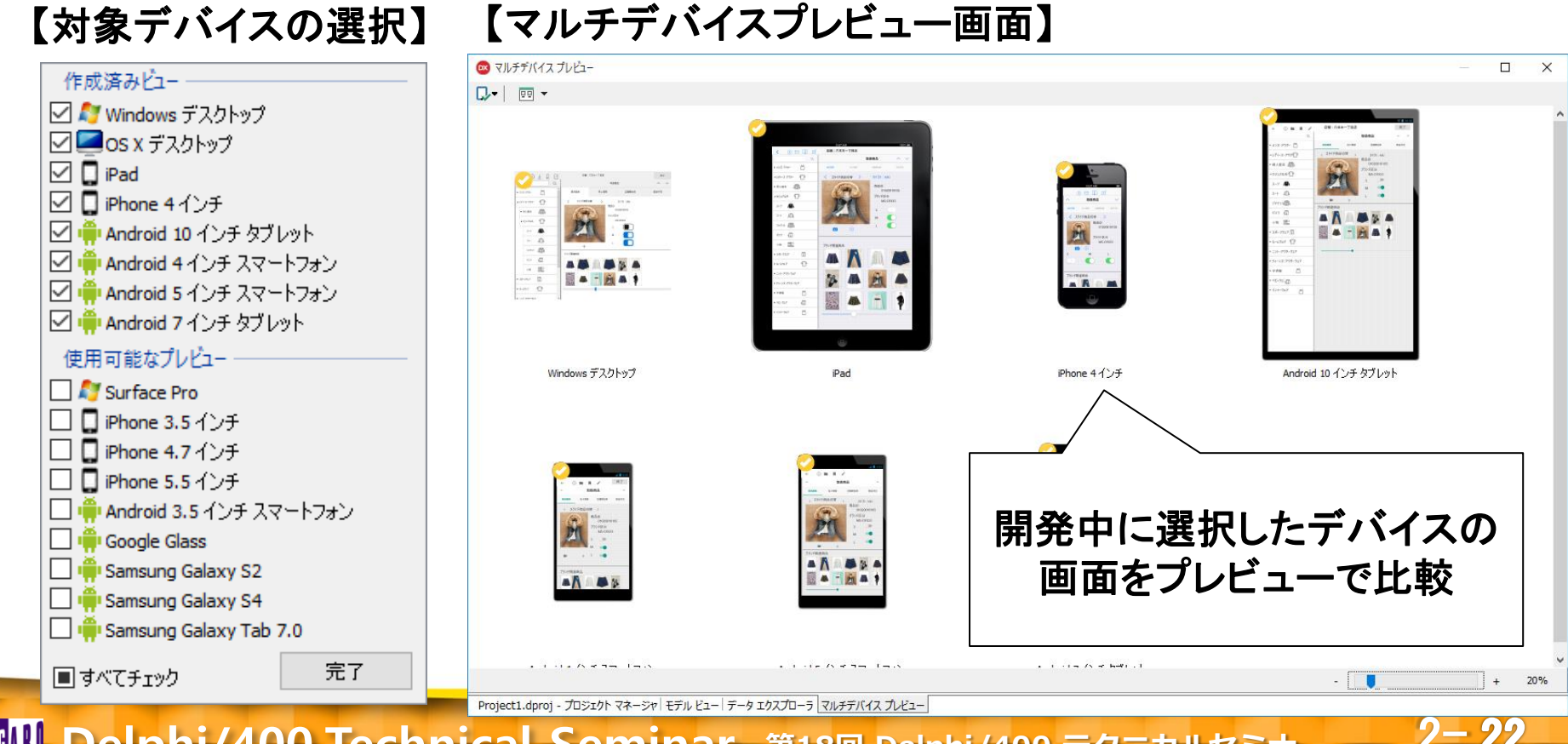

#### "IG<mark>III Delphi/400 Technical Seminar</mark> 第18回 Delphi/400 テクニカルセミナー

データベースエンジン(dbExpressやBDE)
 DelphiはデータベースエンジンによってIBM i 以外のDBに対しても
 同手法のプログラミングでマルチDB対応の開発が可能。

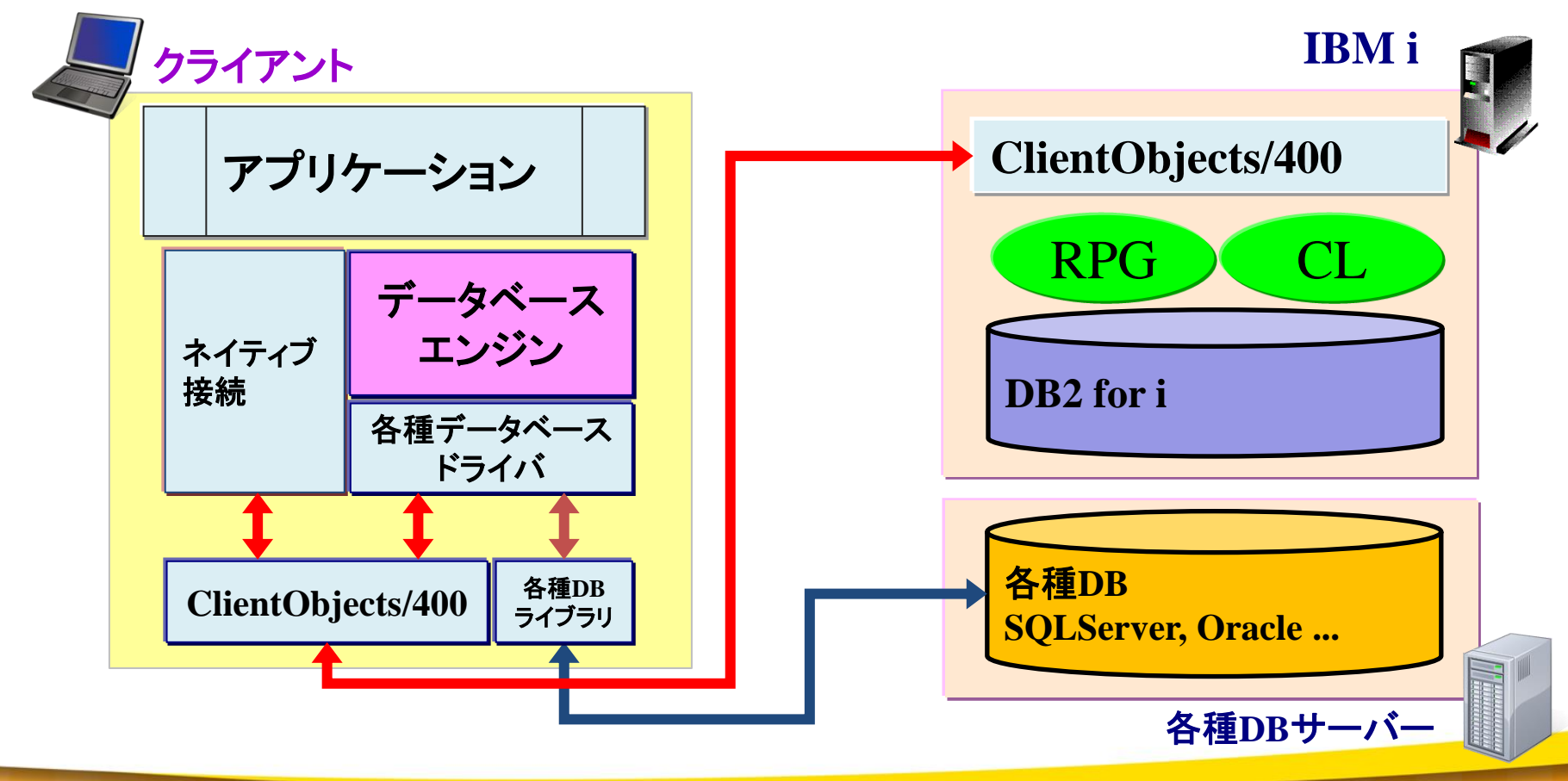

2 - 23

IIII Delphi/400 Technical Seminar 第18回 Delphi/400 テクニカルセミナー

• FireDACとは?

FireDACはdbExpressやBDEに続く、新しいデータベースエンジン

### 【特徴】

- •Windows 32bit/64bit対応
- •FireMonkey対応
- ・BDE Administratorのような初期インストールは不要
- ・双方向データセット形式

|              | FireDAC | dbExpress   | BDE      |
|--------------|---------|-------------|----------|
| Windows32bit | 0       | 0           | $\Delta$ |
| Windows64bit | 0       | 0           | ×        |
| FireMonkey   | 0       | 0           | ×        |
| 初期インストール     | 不要      | 不要          | 必要       |
| データセット形式     | 双方向     | 単方向         | 双方向      |
| 速度           | 0       | $\triangle$ | 0        |

※dbExpressの速度は単方向でClientDataSetの使用率が高いため△としています。

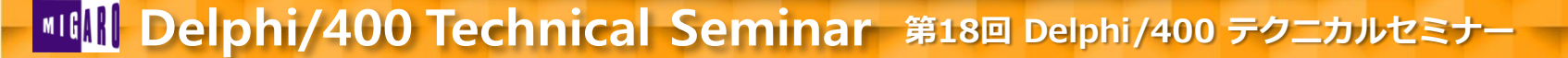

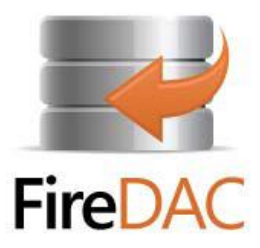

### FireDACの基本コンポーネント

• TFDConnectionコンポーネント

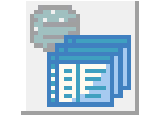

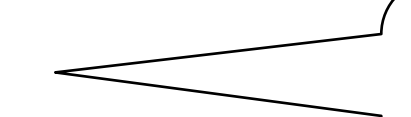

#### FDConnection 1

FDPhysCO400DriverLink1

🐳 ドライバまたはオーバーライドする接続定義の名前を選択してから、パラメータをセットアップします

| 定義 オプシ               | ョン 情報 | SQL スクリプト       |           |       |        |
|----------------------|-------|-----------------|-----------|-------|--------|
| ドライバ ID( <u>D</u> )  | :     |                 |           |       | ~      |
| 接続定義名 <mark>(</mark> | 4):   | CO400DEF        |           |       | ~      |
| テスト <mark>(1</mark>  | ) ウ-  | ィザード <u>(W)</u> | デフォルトに戻す  | (R)   | ヘルプ(H) |
| パラメータ                |       | 値               |           | デフォル  | ٢      |
| DriverID             |       | CO 400          |           | CO400 |        |
| Pooled               |       | False           |           | False |        |
| Database             |       | POWER7          |           |       |        |
| User_Name            |       | User            |           |       |        |
| Password             |       | Password        |           |       |        |
| MonitorBy            |       |                 |           |       |        |
| ODBCAdvan            | ced   | LibraryOptic    | on=D400LB |       |        |

IBM i への接続を制御するコンポーネント ダブルクリックすることで専用エディタから接 続の設定が可能

### ・TFDPhysCO400DriverLinkコンポーネント

(TFDConnectionにDelphi/400のIBM i 用 (ドライバ情報を提供するコンポーネント

#### IIII Delphi/400 Technical Seminar 第18回 Delphi/400 テクニカルセミナー

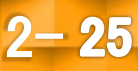

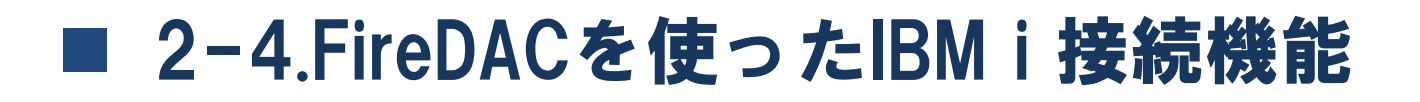

• TFDTableコンポーネント

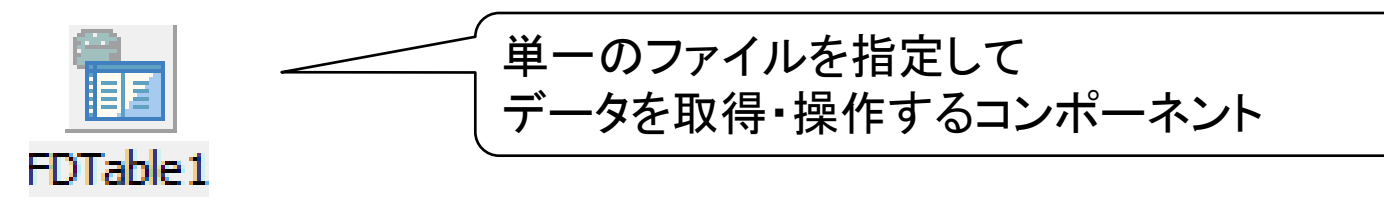

• TFDQueryコンポーネント

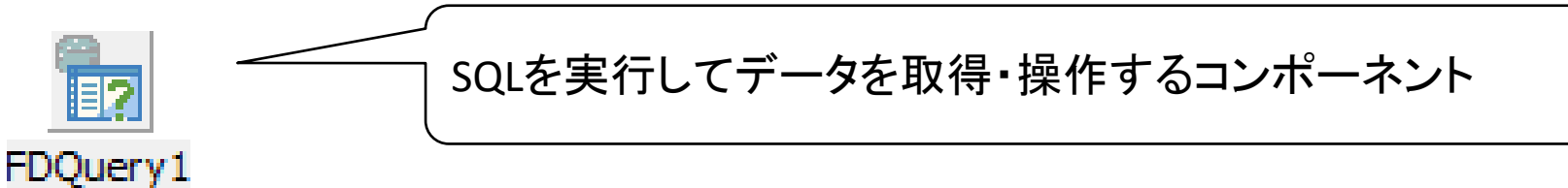

• TFDGUIxWaitCursorコンポーネント

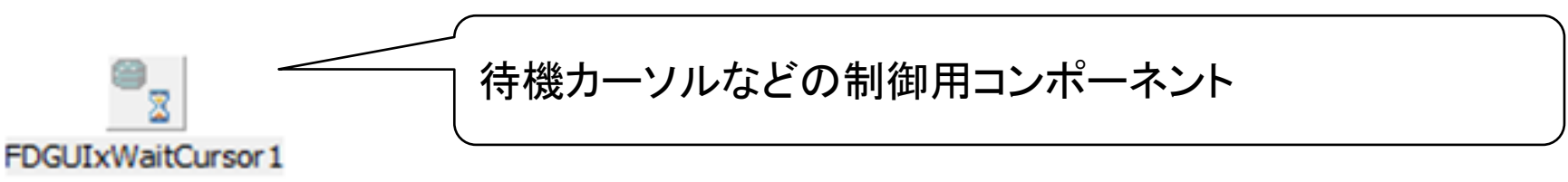

2 - 26

**■IGIII Delphi/400 Technical Seminar** 第18回 Delphi/400 テクニカルセミナー

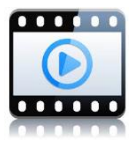

2-27

FireDACのIBM i 接続実装手順①
 コンポーネントの配置

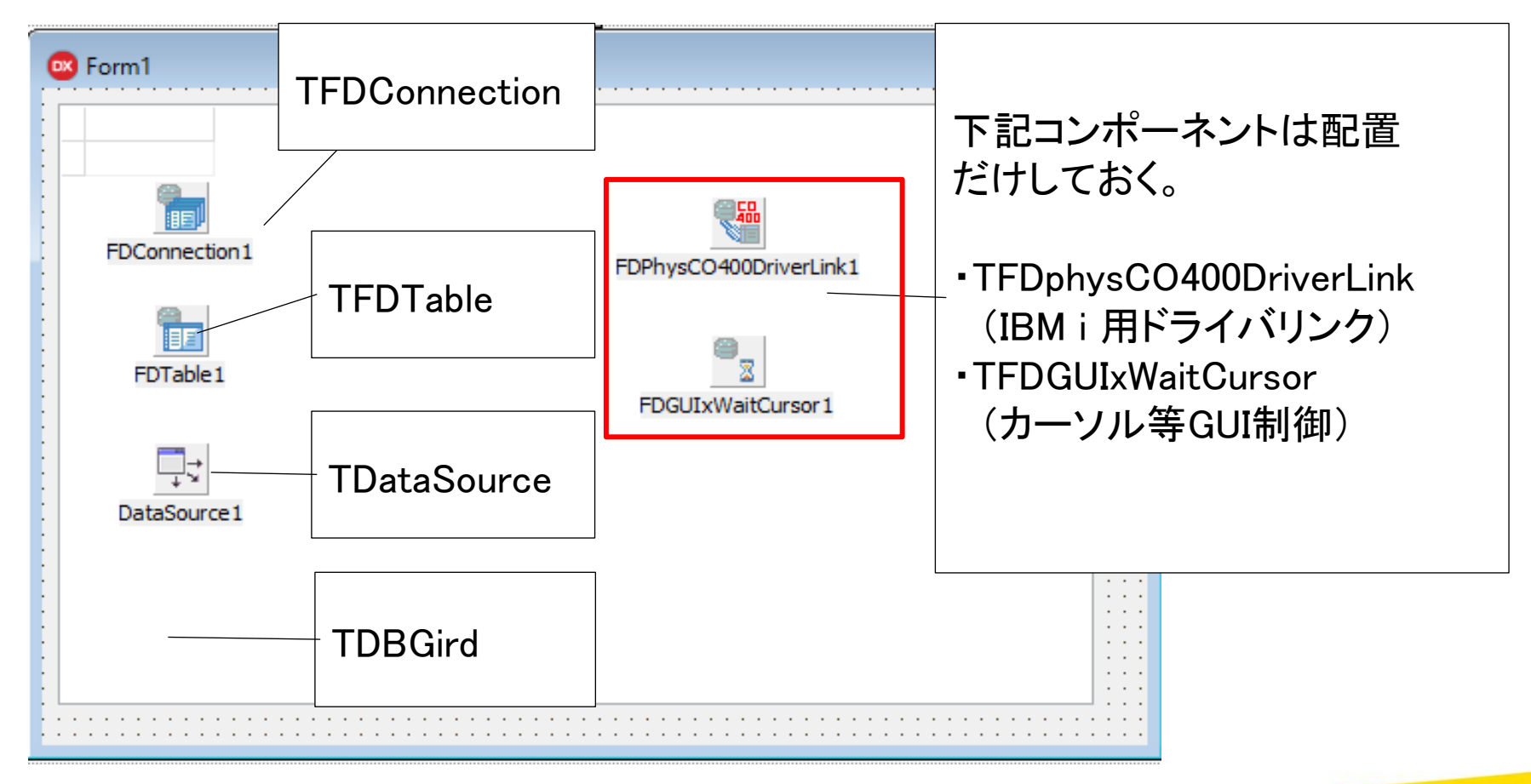

• FireDACのIBM i 接続実装手順② TFDConnecitonの設定

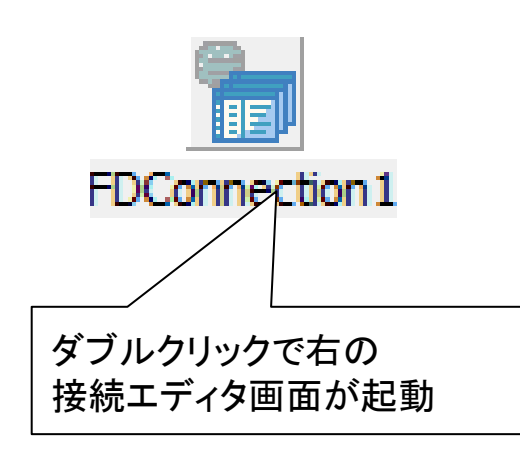

|                                                               | ₩ ドライバまたはオーバーライ                   | ドする接続定義の名前を選               | 択してから、パラメータをセットアップします                 |  |
|---------------------------------------------------------------|-----------------------------------|----------------------------|---------------------------------------|--|
|                                                               | 定義オプション情報                         | SQL スクリプト 接続5              | 定義名に                                  |  |
| FDConnection 1                                                | ドライバ ID( <u>D</u> ):              | CO40                       | 0DEFを選択                               |  |
|                                                               | 接続定義名(№):                         | CO400DEF                   | ~                                     |  |
| ダブルクリックで右の                                                    | ታሪኮወ ዕላ                           | ゲード( <u>W)</u> デフォルト(a     | :戻す(R) ヘルプ(H)                         |  |
| 接続エティタ画面か起動                                                   | パラメータ                             | 値                          |                                       |  |
|                                                               | DriverID                          | CO400                      | DatabaseにConfigrationの                |  |
|                                                               | Pooled                            | False                      | AS/400 Name(接続先)を設定                   |  |
|                                                               | Database                          | POWER7                     |                                       |  |
|                                                               | User_Name                         | User                       | User_Name/Passwordに<br>マムムンル 体和す 30 つ |  |
|                                                               | Password                          | Password                   |                                       |  |
|                                                               | MonitorBy                         |                            |                                       |  |
|                                                               | ODBCAdvanced                      | LibraryOption=D400LB       |                                       |  |
|                                                               | ライブラリを指定する<br>LibararyOption = ラ- | ら場合は、ODBCAdva<br>イブラリ名 で設定 | ncedlこ                                |  |
| ■ Delphi/400 Technical Seminar 第18回 Delphi/400 テクニカルセミナー 2-28 |                                   |                            |                                       |  |

• FireDACのIBM i 接続実装手順② 補足 TFDConencitonの設定

前ページのODBCAdvancedパラメータには、次のオプション指定も可能 (複数指定する場合は;で連結記述)

【設定値】 - ライブラリの指定 : LibraryOption=ライブラリ名

- 区切り文字の指定: Namingconvention=. (区切り文字は. または / デフォルトはスラッシュ)

- トランザクション指定 : Commitment=トランザクションレベル (トランザクションレベルは\*NONE、\*CHG、\*CS、\*ALL)

- バッファカウント指定:BUFFERCOUNT=バッファ数 (20~100を目安に指定。大量データ転送時に有効)

2-29

**■IGAN Delphi/400 Technical Seminar** 第18回 Delphi/400 テクニカルセミナー

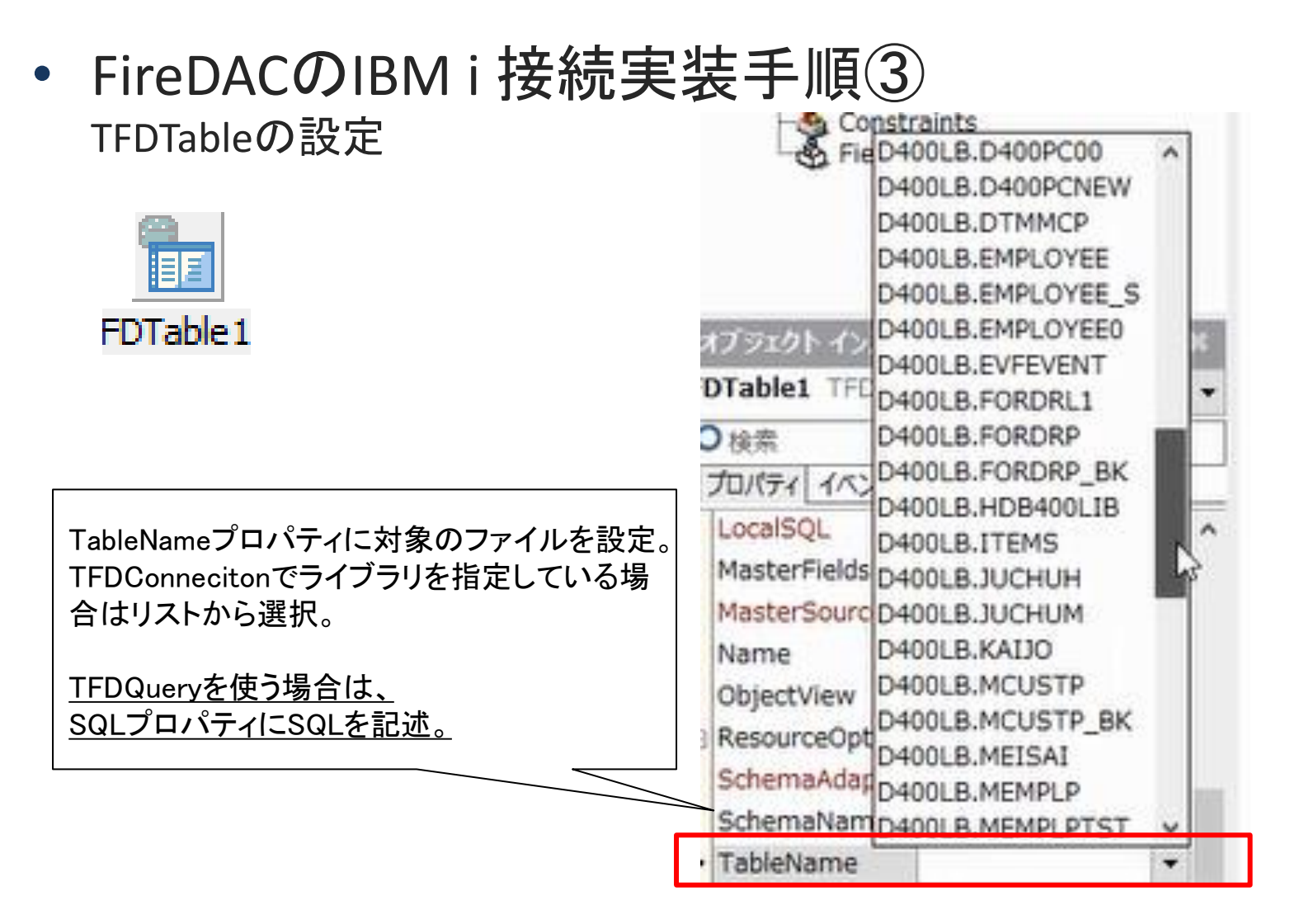

**■ Delphi/400 Technical Seminar** 第18回 Delphi/400 テクニカルセミナー

# • FireDACのIBM i 接続実装手順④

| TDBGridへの表示設定    | 國 オブジェクト インスペクタ                                                                                                    |                  |  | $\times$ |  |
|------------------|----------------------------------------------------------------------------------------------------|------------------|--|----------|--|
|                  | DataSource1 TDataSo                                                                                                    | urce             |  | •        |  |
|                  | ▶<br><u>▶</u> 検索                                                                                                    |                  |  |          |  |
| + -              | プロパティ イベント                                                                                                    |                  |  |          |  |
| DataSource1      | AutoEdit                                                                                                    | 🗹 True           |  | ^        |  |
| [TDataSource]    | ∃ DataSet                                                                                                    | FDTable1         |  | -        |  |
| DotoSotプロパティー    | Enabled                                                                                                    | ✓ True           |  |          |  |
|                  | 🗄 LiveBinding デザイナ                                                                                                    | LiveBinding デザイナ |  | ~        |  |
| FDTableTをセット     | ビジュアルにバインド                                                                                                    |                  |  |          |  |
|                  |                                                                                                    |                  |  |          |  |
|                  | すべての項目が表示されていま                                                                                                    | इन्              |  |          |  |
|                  |                                                                                                    |                  |  |          |  |
|                  | 🐵 オブジェクト インスペクタ                                                                                                    |                  |  | ×        |  |
|                  | DBGrid1 TDBGrid                                                                                                    |                  |  | -        |  |
|                  | ₽検索                                                                                                    |                  |  |          |  |
|                  | プロパティ イベント                                                                                                    |                  |  |          |  |
|                  | DataSource     DataSource     DataSource | DataSource1      |  | ^        |  |
| 【TDBGrid】        | DefaultDrawing                                                                                                    | ✓ True           |  |          |  |
| DataSourceプロパティに | DragCursor                                                                                                    | crDrag           |  |          |  |
| atasource1をセット   | DragKind                                                                                                    | dkDrag           |  |          |  |
|                  | DragMode                                                                                                    | dmManual         |  |          |  |
|                  | DrawingStyle                                                                                                    | gdsThemed        |  | ~        |  |
|                  | カラムエディタ ビジュアルにハ                                                                                                    | (インド             |  |          |  |
|                  |                                                                                                    |                  |  |          |  |
|                  |                                                                                                    |                  |  |          |  |

III Delphi/400 Technical Seminar 第18回 Delphi/400 テクニカルセミナー

FireDACのIBM i 接続実装手順⑤
 データへのアクセス

| <sup> OK</sup> オブジェクト インス<br>【TFDTable】 |           |                          |                        |              |
|-----------------------------------------|-----------|--------------------------|------------------------|--------------|
| FDTable1 IFDTag ActiveプロパティをTr          | ueにして     | OMPANY                   | ADDR 1                 | ADDR \land   |
| ♀ 検索 「データをOpen 」                        |           | ココナッツマリンショップ2            | 大島町4-976-321           | 東京           |
| プロパティーイベント                              |           | ダイブハウスタートル5              | 東荻5-8-7                |              |
| Active 🗸 True 🔽 🛧                       |           | ダイビングベース新井8              | 新井2-14- 🎢              | 新井           |
| ActiveStoredUs [auDesignTime.auRunTi    | FDConnect | <u>91</u> アダイビングセンター     | FDPhysCO400DriverLink1 |              |
| Aggregates (TEDAggregates)              | 1351      | 亀山ダイブセンター                | 稲毛区亀山町632-1            | 稲毛[          |
|                                         |           | ダイブショップブルーリーフ            | 鮪松町23- <u>738</u>      | <b>翁</b> 名-1 |
|                                         | FDTable   | 1 <sup>MHMダイバーズクラブ</sup> | 埴輪町32 📆                |              |
|                                         | : 1984    | ADVENTURE UNDERSEA       | POFDGUIxWaitCursor1    |              |
|                                         | 2118      | グリーンスポーツクラブ              | 中海老町633-21             | 東渡           |
| CatalooName                             |           | パイナップルダイバーズ              | 中村1455-1               |              |
| パールト エテイタ ビンユアルにハイント<br>ポインド ハーフの注意の    | DataSourc | eiルンハウスぺんぎん              | 出井里246-35              |              |
| (インド・シーズの追加                             | : 2163    | SCUBA HEAVEN             | PO BOX 15814           |              |
| すべての項目が表示されています                         | 2165      | SHANGRI-LA SPORTS CENTER | PO BOX 48644           |              |
|                                         | 2315      | ダイビングショップマーメイド           | 富ヶ谷3-21-4              | 鍋田           |
|                                         | 2353      | マリンセンター巣柿浦               | 西区巣柿浦5-6-11            | ~            |
|                                         |           |                          |                        | >            |

2 - 32

**IIIIII Delphi/400 Technical Seminar** 第18回 Delphi/400 テクニカルセミナー

FireDACのIBM i 接続実装手順⑥
 コンパイルと実行

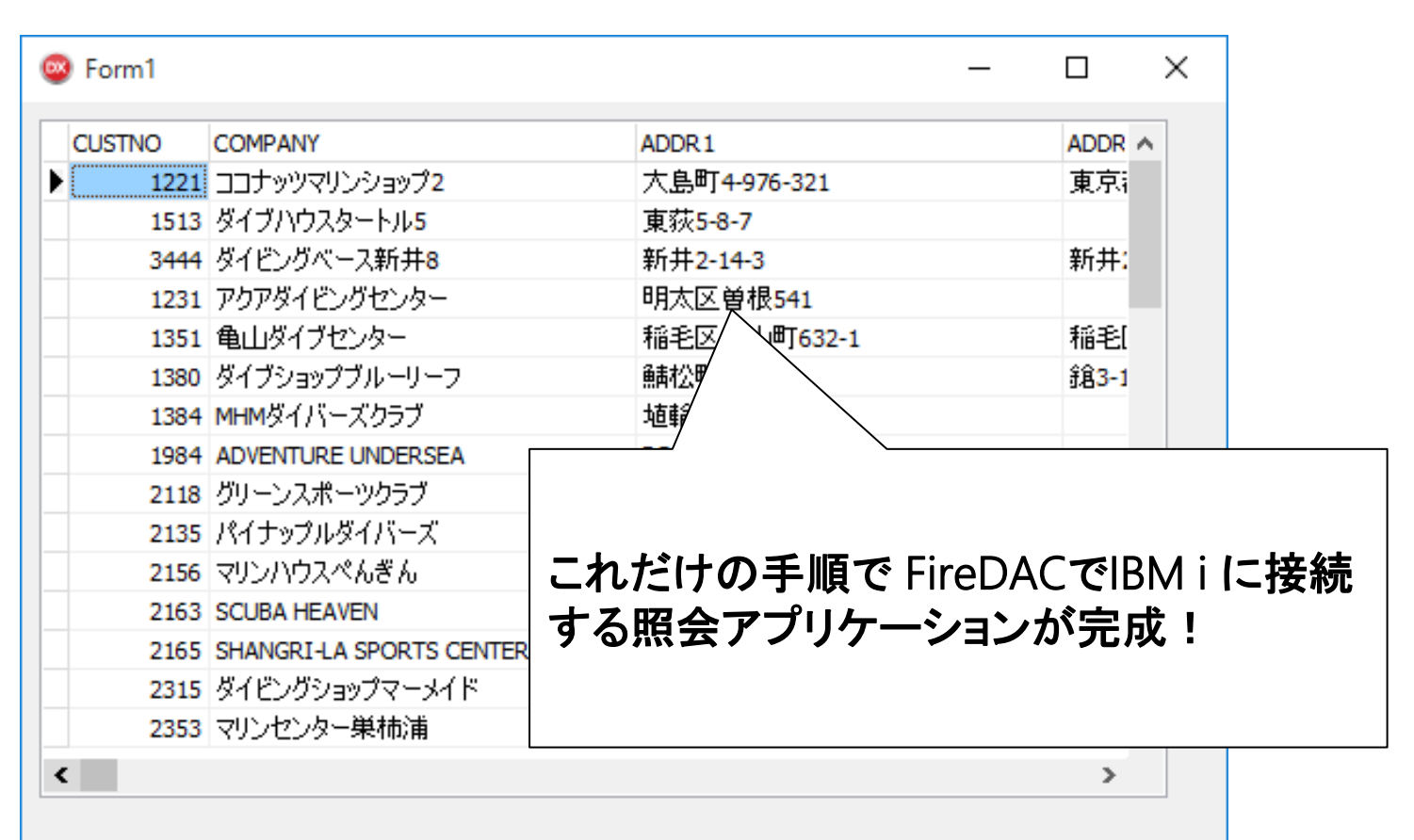

2 - 33

■ III Delphi/400 Technical Seminar 第18回 Delphi/400 テクニカルセミナー

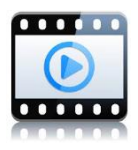

• FireDACのパフォーマンス

<計測前提環境> IBM i :V7R1 対象ファイル: 1Record (30Field/350Byte)を350万Records保有 計測実行PC: Windows10 64bit

<実行結果:30回計測の平均>

| SQLで100件のSELECT取得速度 |           |         |  |  |  |
|---------------------|-----------|---------|--|--|--|
| BDE                 | dbExpress | FireDAC |  |  |  |
| 0.7 秒               | 0.6 秒     | 0.6 秒   |  |  |  |

| SQL+ClientDataSetで10万件のキャッシュ速度 |           |         |  |  |  |
|--------------------------------|-----------|---------|--|--|--|
| BDE                            | dbExpress | FireDAC |  |  |  |
| 80 秒                           | 352 秒     | 71 秒    |  |  |  |

<u>※上記当社環境での計測結果の平均値</u> なのであくまで目安とお考え下さい。

dbExpressで不得意としていた大量データの キャッシュ速度もFireDACではBDE以上の性能!

■IGIII Delphi/400 Technical Seminar 第18回 Delphi/400 テクニカルセミナー

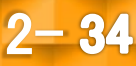

• FireDACへ移行する場合の対応コンポーネント

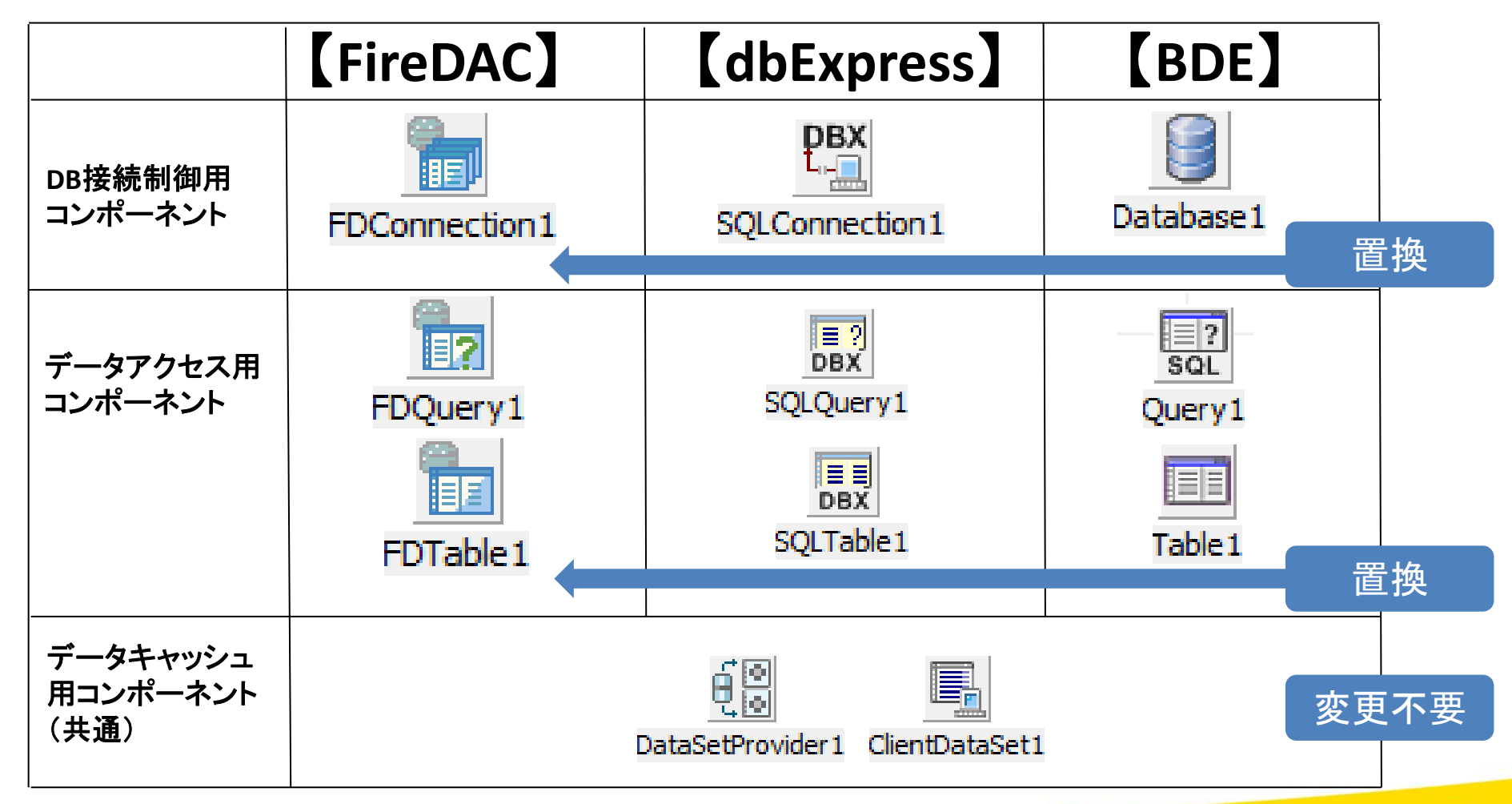

2 - 35

**\*\*・「III Delphi/400 Technical Seminar** 第18回 Delphi/400 テクニカルセミナー

# ■ 2-5.IDEの機能強化

GetItパッケージマネージャ
 10 Seattleでは[ツール|GetItパッケージマネージャ]から
 サードパーティ製品のインストール/アンインストールが簡単に可能

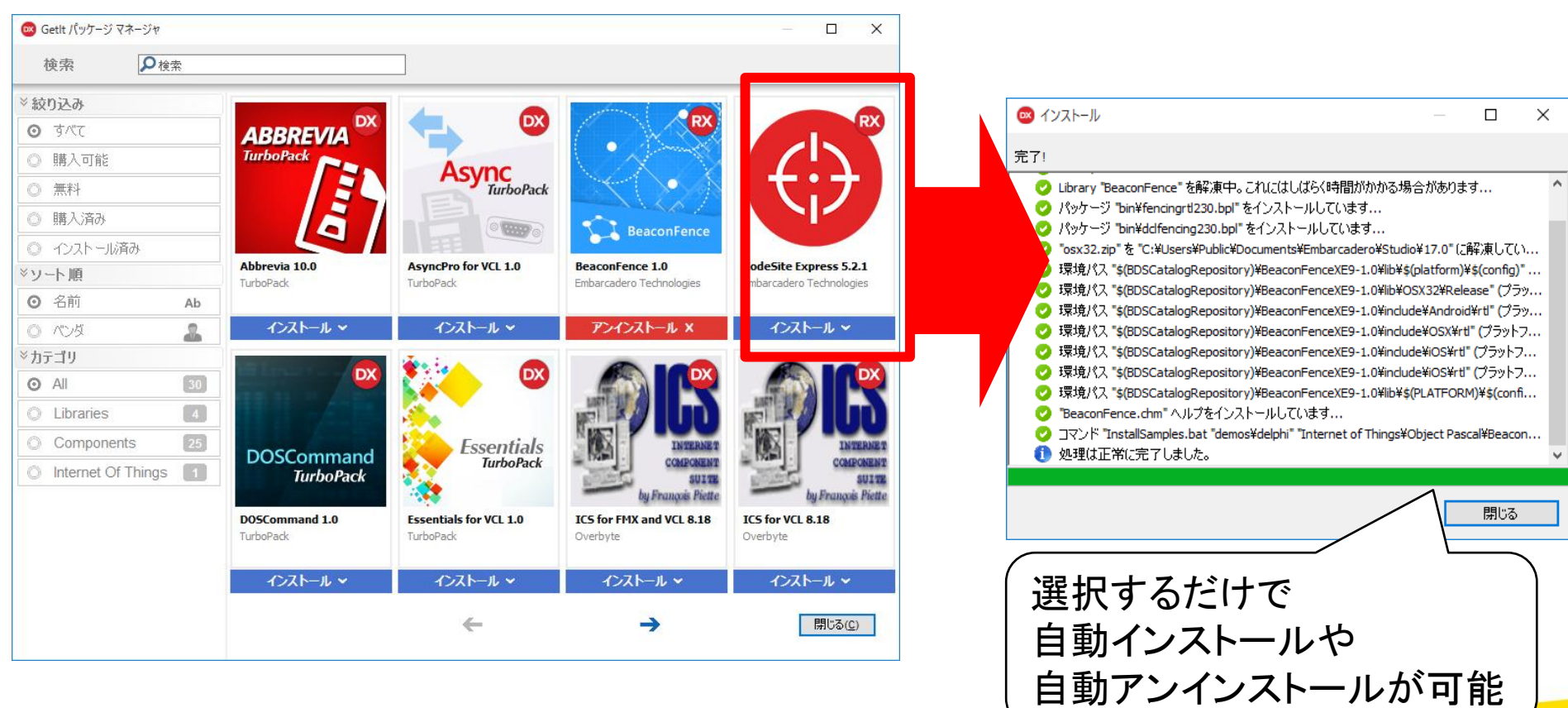

2 - 36

**■IGAN Delphi/400 Technical Seminar** 第18回 Delphi/400 テクニカルセミナー

# ■ 2-5.IDEの機能強化

IDEの性能改善
 IDE自体が大きく改善され、利用可能メモリが約2倍に拡張。
 大規模なプログラムでも安定したIDE環境で開発が可能。

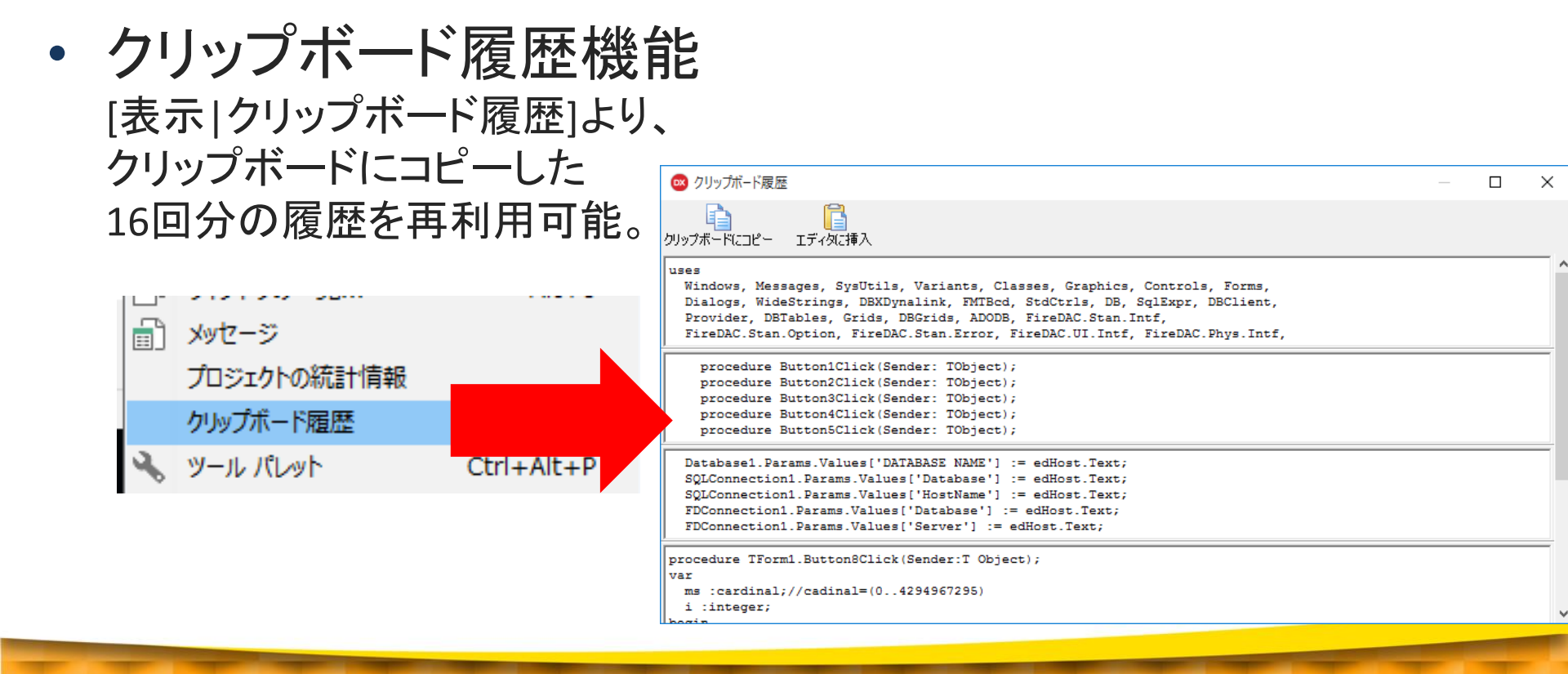

2 - 37

III Delphi/400 Technical Seminar 第18回 Delphi/400 テクニカルセミナー

# ■ 2-5.IDEの機能強化

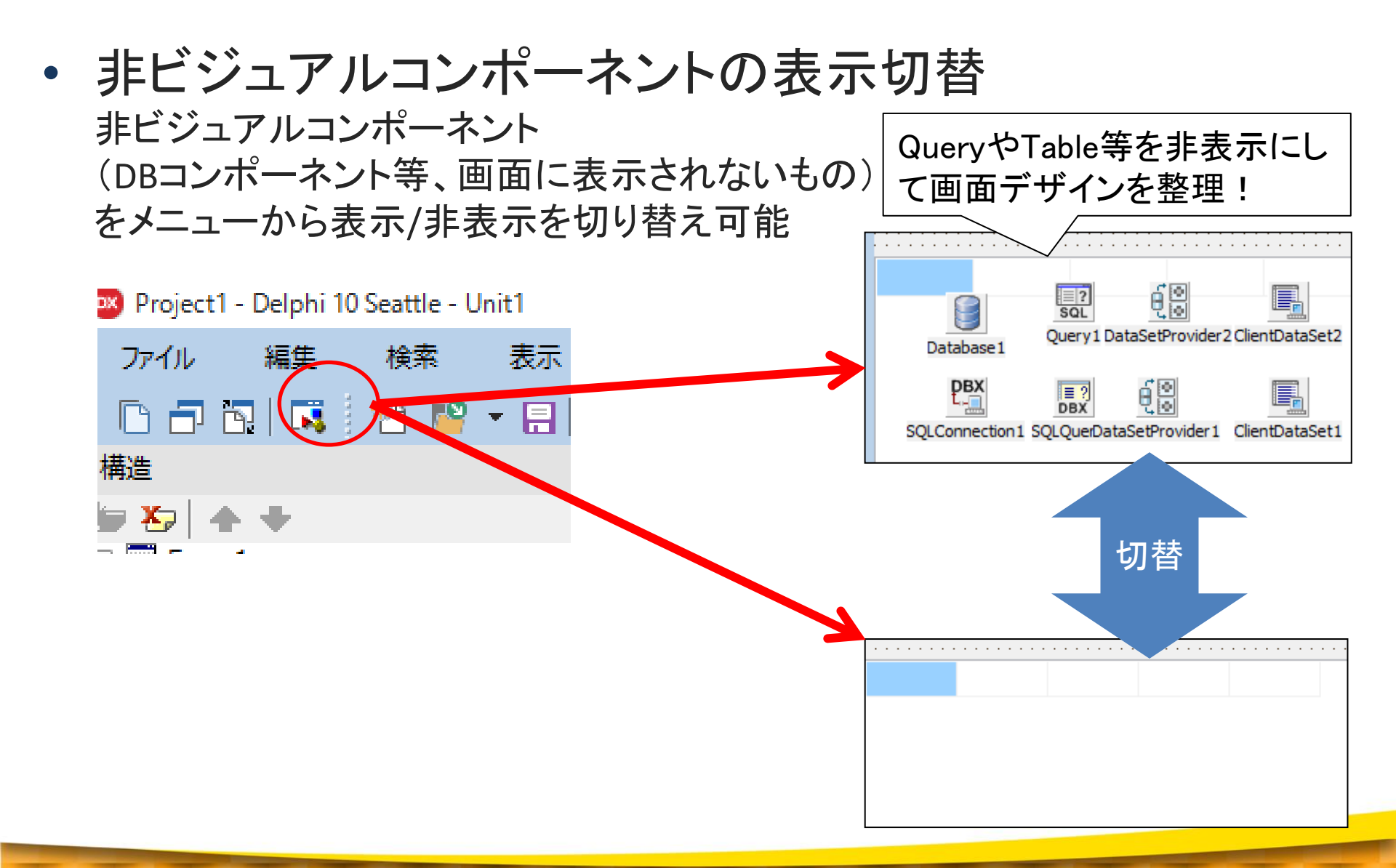

**■IGIII Delphi/400 Technical Seminar** 第18回 Delphi/400 テクニカルセミナー

### 3.まとめ

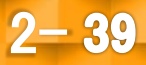

### ■ 3.まとめ

新バージョン『Delphi/400 10 Seattle』では

- <u>Windows10が正式にサポート</u>され、専用のユーザーインターフェースに対応したコンポーネントも使用できる
- IoTに対応する機能の1つとして、<u>Beaconに対応</u>する アプリケーションも開発することができる
- マルチデバイス開発では、複数デバイス画面を一度に把握できる
   プレビュー機能で開発効率がアップ
- FireDACICDelphi/400が対応したことで、よりハイパフォーマンスなIBMiアプリ ケーションが実現できる

2 - 40

• IDEの改善や補助機能の追加でさらに開発が効率的になっている

**■IGAN Delphi/400 Technical Seminar** 第18回 Delphi/400 テクニカルセミナー

### ご清聴ありがとうございました

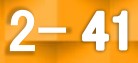